## Logowanie do JAMBOX go! – dekodery MAG i Arris

Jeśli nie masz przypisanego adresu e-mail do Twojego konta, a chcesz mieć pełną obsługę w JAMBOX go! to musisz wygenerować sobie hasło dostępowe do logowania.

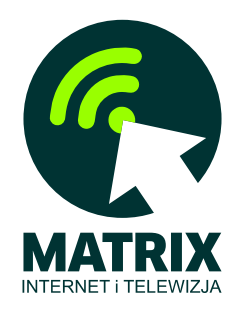

Na swoim dekoderze JAMBOX (dotyczy tylko dekoderów z oprogramowaniem Kyanit) wejdź do MENU i wybierz pozycję TV Panel. Następnie w menu TV Panelu wybierz pozycję JAMBOX Panel i naciśnij OK na pilocie.

| JAM30X <sup>##</sup>                                                           | TV Panel                                                                                                    | SGT                                                                                            | Wtorek -                                                       | 11:07                                                         |
|--------------------------------------------------------------------------------|----------------------------------------------------------------------------------------------------|------------------------------------------------------------------------------------------------|----------------------------------------------------------------|---------------------------------------------------------------|
| ▲   Wiadomości   Zamów usługi   Usługi   Rozliczenia   Twoje dane   JAMBOX go! | JAMBOX go! to aplikacja umożliwiająca<br>smartfona, komputera czy tabletu.<br>Jeśli chcesz korzystać z pełnej wersji apl<br>swój adres e-mail.<br>Pokaż dane do logowania naciskając<br>nieposiadających adresu e-mail. Aby zrese<br>z funkcji resetowania hasła na stronie:<br>go.jambox.pl<br>GENERUJ HASŁO | oglądanie TV i zarząd<br>ikacji JAMBOX go! zalo<br>GENERUJ HASŁO –<br>tować hasło do konta z a | zanie Twoimi<br>guj się do apli<br>opcja w prz<br>adresem e-ma | usługami ze<br>kacji i ustaw<br>ypadku kont<br>il, skorzystaj |
| Menu: wyjście do T                                                             | v                                                                                                    |                                                                                                |                                                                | MBACK Powrót                                                  |

Aby wygenerować nowe hasło to po podświetleniu strony w niebieskiej ramce naciśnij strzałkę w dół na pilocie, tak aby przycisk GENERUJ HASŁO podświetlił się na zielono i następnie naciśnij OK na pilocie. Twoje dane do logowania w JAMBOX go! zostaną wyświetlone na ekranie.

**WSKAZÓWKA:** Zapisz lub zrób zdjęcie telefonem ekranu TV z wygenerowanym hasłem - przyda Ci się ono przy ustawianiu własnego hasła.

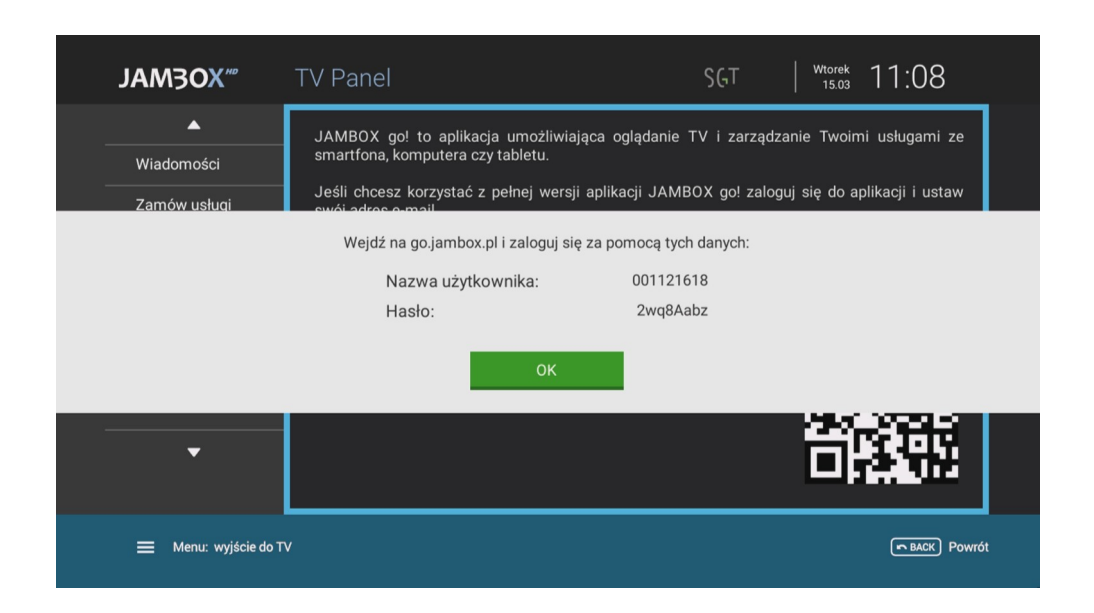

Teraz wejdź na stronę: <u>https://go.jambox.pl</u> na swoim komputerze lub smartfonie/tablecie i wprowadź dane do logowania, które masz na ekranie telewizora. Po poprawnym wprowadzeniu danych usługa JAMBOX go! zostanie uruchomiona.

Jeśli zapomniałeś swoje hasło to możesz sobie z tego ekranu ustawić nowe - tylko dla kont z przypisanym adresem e-mail.

| <b>JAM3OX</b>      |                                                  |  |  |  |
|--------------------|--------------------------------------------------|--|--|--|
|                    | -<br>-                                           |  |  |  |
| Nazwa użytkownika: | Adres e-mail lub numer ID klienta                |  |  |  |
| Hasło:             |                                                  |  |  |  |
|                    | Zobacz poradnik: Jak zalogować się do JAMBOX go! |  |  |  |
| POWRÓT             | ZALOGUJ                                          |  |  |  |
|                    | Nie pamiętam hasła                               |  |  |  |